## citi handlowy

## Generowanie zaświadczenia z rachunku

- Po zalogowaniu do CitiDirect wybierz Raporty i analizy, a następnie - rodzaj zaświadczenia:
  - Raporty z sald jeżeli chcesz pobrać zaświadczenie dot. salda rachunku (ang. Account Balance Certificate), które pokazuje saldo rachunku na dany dzień za okres ostatnich trzech miesięcy
  - Wyciągi z rachunków jeżeli chcesz pobrać zaświadczenie dot. statusu rachunku (ang. Account Status Certificate), które pokazuje aktualny status rachunku (otwarty/zamknięty) wraz z podstawowymi informacjami o rachunku lub zaświadczenie dot. potwierdzenia danych rachunku (ang. Account Confirmation Certificate), które pokazuje podstawowe informacje nt. rachunku takie jak dane posiadacza, data otwarcia, aktualny status, waluta.

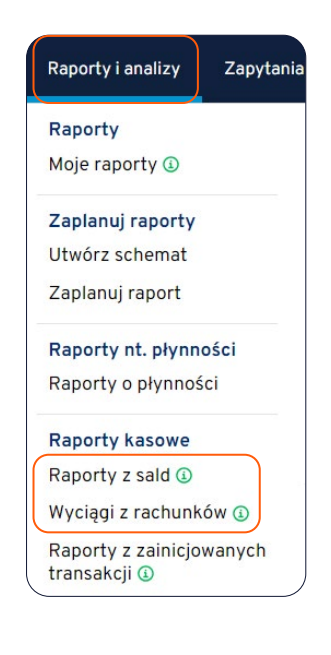

2. Klikając na pole Nazwa raportu posegreguj raporty według ich nazwy. Szukane zaświadczenia odnajdziesz na liście poniżej.

| Po  | okaż o  | ostatnio uruchomione raporty 🕢 Szablony raportów              | •               |          |           |
|-----|---------|---------------------------------------------------------------|-----------------|----------|-----------|
| Sz  | ablor   | ny Wyciągi z rachunków Zmień kategorię                        |                 |          |           |
|     | Podst   | tawowe/Dodatkowe szablony Stworzone szablony                  |                 |          |           |
| Rap | oort po | dstawowy Nazwa szablonu                                       | Współdzielone z |          | P         |
| V   | Vszys   | tkie raporty podstawowe   Wprowadź nazwę raportu              | Wszyscy         |          | •         |
| Wy  | świet   | lanie szablonów 1-98 of total 98 Uruchom Edytuj i uruchom Har |                 |          |           |
|     | *       | Nazwa szabionu 🔨                                              | Podstawowy/doda | Utworzon | Współdzie |
|     | ☆       | Account Confirmation Certificate                              | Podstawowe      |          | Private   |
|     | \$      | Account Statement - Comprehensive                             | Podstawowe      |          | Private   |
|     | \$      | Account Status Certificate                                    | Podstawowe      |          | Private   |

## citi handlowy

- 3. Zaznacz wybrany certyfikat i kliknij Edytuj i uruchom aby wprowadzić kryteria.
- 4. Wprowadź nazwę zaświadczenia w polu Własna nazwa raportu, a następnie wybierz Oddział polskie rachunki występują pod jednym z dwóch oddziałów 815 lub 889.

| rmat<br>F (wymagany Acrobat Reader w wersji 5.0 lub wyż 🗸<br>odpisz certyfikatem Citibanku<br>kompresuj używając WinZip |
|----------------------------------------------------------------------------------------------------|
| F (wymagany Acrobat Reader w wersji 5.0 lub wyż 🗸<br>odpisz certyfikatem Citibanku<br>kompresuj używając WinZip         |
| odpisz certyfikatem Citibanku<br>kompresuj używając WinZip                                                              |
| kompresuj używając WinZip                                                                                               |
|                                                                                                    |
|                                                                                                    |
|                                                                                                    |
|                                                                                                    |
|                                                                                                    |
|                                                                                                    |

5. W polu Numer rachunku kliknij na symbol lornetki i zaznacz pole wyboru przy rachunku, dla którego zaświadczenie ma zostać wygenerowane. Kliknij Dodaj do wybranych. Potwierdź OK.

| vranych \Lambda Aby przejść dalej, prosze wybrać przynajmniej j               | łdna pozycję, a następnie kliknać "Dodaj do wybranych". |
|-------------------------------------------------------------------------------|---------------------------------------------------------|
|                                                                               |                                                         |
| 51 1030 1508 0000 0001 0 EUR                                                  | WARSAW CITIBANK                                         |
| 48 1030 1508 0000 0001 0 PLN                                                  | WARSAW CITIBANK                                         |
| sna rachunku Numer rachunku Waluta rachunk                                    | Nazwa oddziału Bank                                     |
| sna rachunku Numer rachunku Waluta rachunk<br>1▲ 48 1030 1508 0000 0001 0 PLN | u 2 ▲ Nazwa oddziału Bank<br>WARSAW CITIBANK            |

7. Wybierz jedną z opcji: Uruchom lub Zapisz i uruchom. Wybranie drugiej opcji będzie skutkowało zapisaniem raportu za stałe, z kategorią Własny.

Niniejszy materiał reklamowy został wydany jedynie w celach informacyjnych i nie stanowi oferty w rozumieniu art. 66 Kodeksu cywilnego. Linki umieszczane w naszych komunikatach prowadzą do stron internetowych lub materiałów marketingowych naszego Banku lub naszych partnerów, które mają charakter informacyjny. Nie wykorzystujemy linków do zbierania danych wrażliwych od naszych Klientów. Jeśli cokolwiek budzi Państwa zastrzeżenia, prosimy o kontakt z CitiService lub nadawcą komunikatu ze strony Banku. Znaki Citi oraz Citi Handlowy stanowią zarejestrowane znaki towarowe Citigroup Inc., używane na podstawie licencji. Spółce Citigroup Inc. oraz jej spółkom zależnym przysługują również prawa do niektórych innych znaków towarowych tu użytych. Bank Handlowy w Warszawie S.A. z siedzibą w Warszawie, ul. Senatorska 16, 00-923 Warszawa, zarejestrowany przez Sąd Rejonowy dla m.st. Warszawie, XII Wydział Gospodarczy Krajowego Rejestru Sądowego, pod nr. KRS 000 000 1538; NIP 526-030-02-91; wysokość kapitał uzakładowego wynosi 522 638 400 złotych, kapitał został w pełni opłacony.